## ブラウザの互換設定について

Internet Explorer8 以降のブラウザを使用した場合、ログインボタンが表示されない、所 在地および沿線・駅選択が動作しない場合がありますので、ブラウザの設定変更を行って ください。

この事象については、レインズ側の不具合ではなく、Internet Explorer8以降のマイクロ ソフトの新機能で新ブラウザと従来のブラウザ向けに互換性をあわせるための機能とご理 解ください。

下記に設定方法の例を記載いたしますので、ご参考ください。

Ø-≜20 🕆 🛨 🛱 ← → 🦉 https://sysl m.reins.jp 響ようごそ! レインズ I P型ホー... × ファイル(E) 編集(E) 表示(V) お気に入り(A) ツール(I) ヘルプ(出) REINS 全国データベース 本ホームページは、不動産流通機構会員専用の情報交換サービスです。 **REINS IP Home Page** Real Estate Information NetWork Systems for IP Services ~ お使いのブラウザは、InternetExplorer です。 REINS IP型のご利用はできません。~ ■ 東日本不動産流通機構は内閣府より、公益財団法人移行の認定を受けて登記し、 平成24年4月1日付で「公益財団法人東日本不動産流通機構」へ移行いたしました。 「所在地名3」・「建物名」欄への不適切な入力を制限する措置を実施しました 自社登録物件一覧の物件表示期間の変更について(東日本・中部圏) レインズシステムの利用制限・停止に関する重要なお知らせ ご利用にあたっての注意 ● Internet Explorer9(IE9)のご利用について、レインズでは問題なくご利用できます ユーザ名(ID)、/ (スワードをお忘れの方は、所属の協会のレインズ・サブセノターで確 朝 元 (たさい、(セノター一覧) 事務所所在地や代表電話番号等、会員データの変更は、所属の協会のレインズ・サブ センターに申請し、変更を行ってくたさい。 REINS IPサービスのご利用時間は7:00~23:00までとなります。 ※年末年始(12月28日~1月3日)は休止日となります。 (公財)東日本不動産;流通機構(公社)中部圈不動産流通機構(社)近畿圏不動産流通機構(社)西日本不動産流通機構 ご注意! 元付業者のレインズ情報を、承諾を得ずに自社のホームページへ掲載、又は、他の手段によるインターネットへの露出等の行為は、処分対象となるのでご注意ください。 レインズが機構会員の資格を有する業者のみが利用できること、そしてその利用については、当機構の会員間取引規程及びガイドライン等に基づくことを再度認識のうえ、ご協力競います。 また、元付業者が必定式にこ本を得ても、レインズ情報はて本物通り表示に関する公正競争規約」の表示基準を完全には満たしていれいため、その情報をそのまま転載すれば、不動産公正 取引協議会から公正競争規約追反として措置を受けるおすが通ります。 ● 個人情報保護法施行に伴う対応について ●レインズ情報取り扱いガイドラインの制定について(東日本) REINS-IP 本システムで提供する写真、画像、文章のデータ全てに著作権があります。これらのコンテンツの<mark>再配布、無断転載を禁止</mark>します。 Copyright(C) 2009 REAL ESTATE INFORMATION NETWORK FOR EAST JAPAN All right reserved.

事象例:ログインボタンが表示されない

対処方法例

1.ツール(T)→互換表示(V)をクリックする。

または 2. ツールバーにある 脑 をクリックする。

| をクリック |  |
|-------|--|
|-------|--|

| ← → 🦉 https://system.reins.jp/                                                                                                    |                                                                                                    |                                         | ¢ + ±∎¢ + × ×                                                                                                    |  |
|----------------------------------------------------------------------------------------------------|----------------------------------------------------------------------------------------------------|-----------------------------------------|----------------------------------------------------------------------------------------------------|--|
| なうごそ!レインズⅠP型ホー…×                                                                                                    |                                                                                                    |                                         |                                                                                                    |  |
| ファイル(E) 編集(E) 表示(V) お気に入り(A)                                                                                                    | ツール(工) ヘルプ( <u>H</u> )                                                                                                  |                                         |                                                                                                    |  |
| REINS                                                                                                    | 閲覧理歴の前除(D)<br>InPrivate ブラウズ(I)<br>追訪特止( <u>K</u> )<br>ActiveX フィルター( <u>X</u> )<br>接続の問題を作正( <u>C</u> )                | Ctrl+Shift+Del<br>Ctrl+Shift+P          | オキニノベージル 乙酸素素活搬運会員家田の種類が接升、ビックオ                                                                                                    |  |
| <u>ты</u> , <sub>-</sub> х, -, ү                                                                                                   | 単純和国にひっゴノを中長期(ミ)<br>サイトをスタート画面に追加(R)<br>ダウンロードの表示(N)<br>ポップアップブロック(P)<br>SmartScreen フィルター機能(I)<br>アドオンの管理(A)<br>互換素(A) | Ctrl+J                                  | IP Home Page<br>NetWork Systems for IP Services                                                                                    |  |
|                                                                                                    |                                                                                                    | •                                       | rerです。REINS IP型のご利用はできません。~                                                                                                    |  |
|                                                                                                    | Windows Update(U)<br>F12 開発者ツール(L)<br>インターネット オプション(Q)                                                                  |                                         | はり、公益財団法人移行の認定を受けて登記し、<br>東日本不動産流通機構」へ移行したしました。<br>、適切な入力を制限する措置を実施しました                                                            |  |
|                                                                                                    |                                                                                                    |                                         |                                                                                                    |  |
|                                                                                                    |                                                                                                    | ゴンフニレの利用                                |                                                                                                    |  |
| ご利用にあたっての注意<br>ユーザ名(ID)、バスワードをお忘れ<br>認してくたさい。(センター一覧)<br>事務所所在地や代表電話番号等:<br>センターに申請し、変更を行ってくた<br>REINS IPサービスのご利用時間(お):            | の方は、所属の協会のレインズ<br>会員データの変更は、所属の協会<br>さい。<br>2022:00までとなります。                                                             | ・サブセノターで確<br>会のレインズ・サブ                  | ● Internet Explorer9(IE9)のご利用について、レインズでは問題なくご利用できます<br>● Internet Explorer7のご利用にあたっての注意                                            |  |
| ※千不千96112月28日~1月3日11414正日と48岁。<br>公財)渡日本不動産活動根構(公社)中部圏不動産活動根構(社)活銀圏不動産活動根構(社)活銀圏不動産活動根構(社)活銀圏不動産活動根構(社)活動                          |                                                                                                    |                                         |                                                                                                    |  |
|                                                                                                    |                                                                                                    |                                         | "注音」                                                                                                    |  |
| 元付業者のレインズ情報を、承諾を得<br>レインズが機構会員の資格を有する募<br>また、元付業者から正式に了家を得て<br>取引協議会から公正競争規ジ金反と「<br>・<br>個人情報保護法施行に伴う対応に<br>・<br>しインズ情報限り扱いガイドラインの | まずに自社のホームページへ掲載<br>美者のみが利用できること、そして<br>も、レインズ特報は不動産の表<br>して 措置を受けるおそれがありま<br><u>ついて</u><br><u>つまたについて(東日本)</u>          | 5、又は、他の手段<br>こその利用につい<br>示に関する公正覧<br>す。 | CLE: * そットへの露出等の行為は、処分対象となるのでご注意ください。 ては、当機構の会員問取引規程及びガイドライン等に基づくことを再度認識のうえ、ご協力應います。 援争規約」の表示基準を完全には満たしていないため、その情報をそのまま転載すれば、不動産公正 |  |
|                                                                                                    |                                                                                                    |                                         | REINS-IP                                                                                                    |  |
| 本シスラ                                                                                                    | Fムで提供する写真、画像、文章<br>Copyright(C) 2009 REAL                                                                               | のデータ全てに著<br>ESTATE INFORM               | 作権があります。これらのコンテンツの <b>再配布、無断転載を禁止</b> します。<br>IATION NETWORK FOR EAST JAPAN All right reserved.                                    |  |

## 設定変更後の確認

## 確認箇所:ログインボタンが表示されている

| (←) → ♥ https://system.reins.jp/                                                                                                    | <u>\$</u> ★ ∰ 588÷Q                                                                                               |  |  |
|----------------------------------------------------------------------------------------------------|----------------------------------------------------------------------------------------------------|--|--|
| び ようごそ!レインズIP型ホー×                                                                                                    |                                                                                                    |  |  |
| ファイル(E) 編集(E) 表示(Y) お気に入り(A) ツール(I) ヘルプ(H)                                                                                                    |                                                                                                    |  |  |
| REINS                                                                                                    | î                                                                                                    |  |  |
| 全国データベース                                                                                                    | 本ホームページは、不動産流涌機構会員専用の情報交換サービスです。                                                                                  |  |  |
| REINS IP Home Page<br>Real Estate Information NetWork Systems for IP Services                                                                                                    |                                                                                                    |  |  |
|                                                                                                    |                                                                                                    |  |  |
| ~ お使いのブラウザは                                                                                                    | t、InternetExplorer 7.x です。 $\sim$                                                                                 |  |  |
| ▶ 東日本不動産流通機構は内閣府より、公益財団法人移行の認定を受けて登記し、<br>平成24年4月1日付で「公益財団法人東日本不動産流通機構」へ移行いたしました。                                                                                                    |                                                                                                    |  |  |
| 「所在地名3」・「建物名」欄への不計                                                                                                    | 適切な入力を制限する措置を実施しました                                                                                               |  |  |
| 白社啓録物件一覧の物件表示                                                                                                    | 5期間の変更について(東日本・中部圏)                                                                                               |  |  |
|                                                                                                    |                                                                                                    |  |  |
| レイノ人ン人テムの利用剤                                                                                                    | 川阪・停止に対する里装なの知らせ                                                                                                  |  |  |
| <ul> <li>ご利用にあたっての注意</li> <li>ユーザ名(ID)、バスワードをお忘れの方は、所属の協会のレインズ・サブセンターで確認してください。</li> <li>(センター)</li> <li>事務所所在地や代表電話番号等、会員データの変更は、所属の協会のレインズ・サブ<br/>センターに申請し、変更を行ってください。</li> </ul>                                | <ul> <li>● Internet Explorer9(IE9)のご利用について、レインズでは問題なご利用できます</li> <li>● Internet Explorer 7のご利用にあたっての注意</li> </ul> |  |  |
| REINS IPサービスのご利用時間(は7:00~23:00までとなります。<br>※年末年始(12月28日~1月3日)(は休止日となります。                                                                                                    |                                                                                                    |  |  |
|                                                                                                    | (公約)東日本不動產流過經構 (公社)中部國不動產流過經構 (社)近畿國不動產流過經構 (社)西日本不動產流過經構                                                         |  |  |
| i                                                                                                    | ご注意!                                                                                                    |  |  |
| 元付業者のレインズ情報を、承諾を得ずに自社のホームページへ掲載、又は、他の手段によるインターネットへの露出等の行為は、処分対象となるのでご注意べださい。                                                                                                    |                                                                                                    |  |  |
| レインズが機構会員の資格を有する業者のみが利用できること、そしてその利用については、当機構の会員問取引規程及びガイドライン等に基づくことを再度認識のうえ、ご協力願います。<br>また、元付業者から正式に了承を得ても、レインズ情報は「不動産の表示に関する公正競争規約」の表示基準を完全には満たしていないため、その情報をそのまま転載すれば、不動産公<br>正取引協議会から公正競争規約違反として措置を受けるおそれがあります。 |                                                                                                    |  |  |
|                                                                                                    |                                                                                                    |  |  |
| ▼レイノス1両戦は以り投いリオトフィノの刑圧にしいて(果日本)                                                                                                    |                                                                                                    |  |  |
|                                                                                                    |                                                                                                    |  |  |
|                                                                                                    | REINS-IP                                                                                                    |  |  |
|                                                                                                    |                                                                                                    |  |  |
| 本システムで提供する写真。画像、文章のデータ全てに著作権があります。これらのコンテンツの <b>再配布、無断転載を禁止</b> します。                                                                                                    |                                                                                                    |  |  |
| Converset(C) 2009 REAL ESTATE INFORMATION NETWORK FOR FAST JAPAN All right reserved                                                                                                    |                                                                                                    |  |  |
| Oppyrighted 2009 REAL EDIATE INFORMATION RETITIONS FOR EAST DAPAY AIR TIGHT RESERVED.                                                                                                    |                                                                                                    |  |  |
|                                                                                                    |                                                                                                    |  |  |